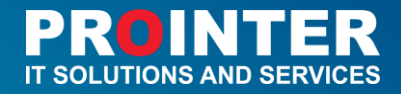

## Fond "Dr Milan Jelić"

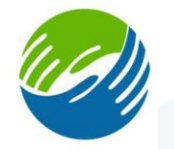

# Online prijava za dodjelu stipendija za studente I, II i III ciklusa studija na univerzitetima u Republici Srpskoj, Bosni i Hercegovini i visokoškolskim ustanovama u inostranstvu

# Korisničko uputstvo

Ministarstvo za naučnotehnološki razvoj, visoko obrazovanje i informaciono društvo Republike Srpske

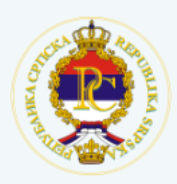

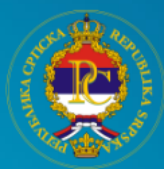

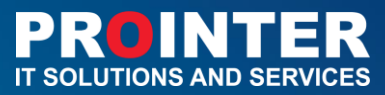

## Sadržaj

| Pojmovi                                                                       | 2 |
|-------------------------------------------------------------------------------|---|
| Uvod                                                                          | 3 |
| Korisnička aplikacija                                                         | 3 |
| Registracija na sistem putem email-a                                          | 4 |
| Promjena lozinke                                                              | 5 |
| Prijava na sistem                                                             | 6 |
| Prijava korisnika putem pristupnih parametara                                 | 6 |
| Prijava korisnika putem eID kartice                                           | 7 |
| Korisnici sistema - ePijava                                                   | 7 |
| I korak - Opšti podaci                                                        | 8 |
| II korak - Podaci o studiju                                                   | 9 |
| III korak - Ostvareni rezultati studenata u nauci, umjetnosti i inovatorstvu1 | 3 |
| IV korak - Dokazi za ispinjavanje uslova konkursa1                            | 6 |

## Pojmovi

**MNRVOID** - Ministarstvo za naučnotehnološki razvoj, visoko obrzovanje i informaciono društvo

Aplikativni softver za Online prijavu za dodjelu stipendija studentima prvog, drugog i trećeg ciklusa studija na univerzitetima u Republici Srpskoj, Bosni i Hercegovini i visokoškolskim ustanovama u inostranstvu za elektonsku prijavu na konkurs za dodjelu stipendija Fonda ,, Dr Milan Jelić" - u daljem tekstu Informacioni sistem ili Aplikacija

**eID kartica** - kvalifikovani elektronski certifikat za elektronski potpis izdat od strane Certifikacionog tijela MNRVOID

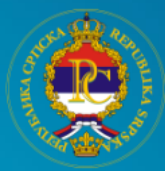

## Uvod

Cilj izrade Informacionog sistema Fonda 'Dr Milan Jelić' je da omogući elektronsku prijavu na konkurs za dodjelu stipendija redovnim studentima prvog, drugog i trećeg ciklusa studija na univerzitetima u Republici Srpskoj, Bosni i Hercegovini i visokoškolskim ustanovama u inostranstvu.

Svrha ovog dokumenta je da pruži detaljan pregled glavnih funkcionalnosti i da korisnicima jasne instrukcije kako se koristi aplikacija. U dokumentu su prikazane sve osnovne funkcionalnosti kroz slike i tekst. Forme i stranice koje se koriste na isti ili sličan način su nabrojane u dokumentu uz prateću sliku i tekst.

## Korisnička aplikacija

Prilikom pristupa aplikaciji, korisniku se prikazuje prozor za prijavu na Informacioni sistem.

Web aplikacija nalazi se na sledećem linku: https://eprijava.vladars.net

Klikom na navedenu adresu korisniku se otvara početi ekran na kojem ima više mogućnosti, a to su:

- da se uloguje na sistem preko email-a i lozinke (svog kreiranog naloga)
- da se uloguje na sistem preko elektronskog certifikata
- da kreira novu lozinku
- da se registruje putem email-a ukoliko nema kreiran nalog.

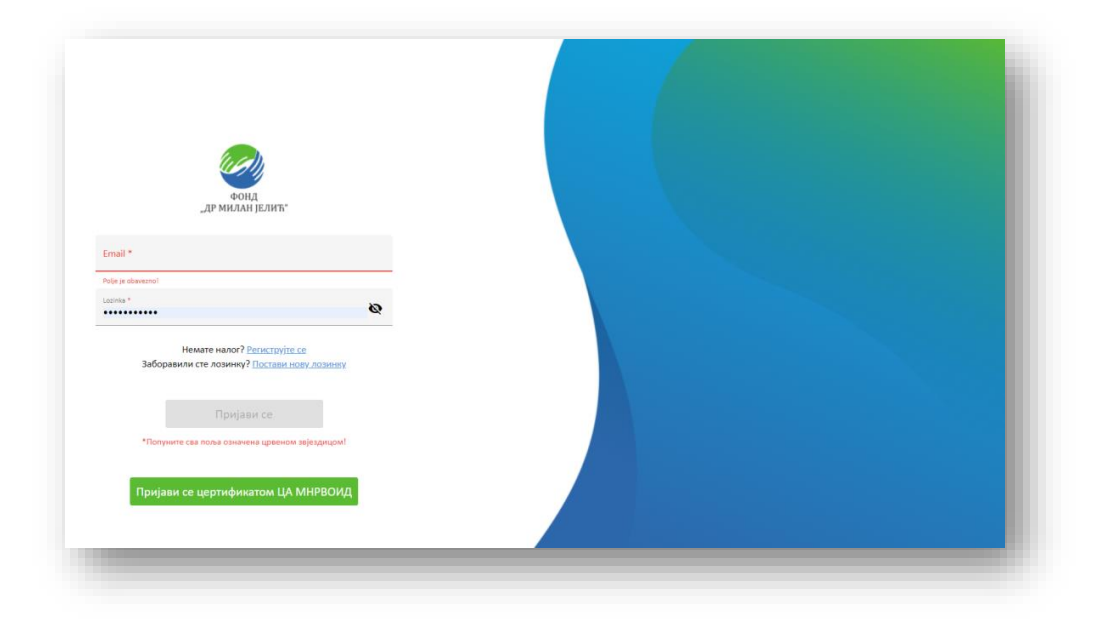

Slika 1 Pristup aplikaciji

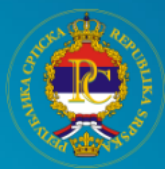

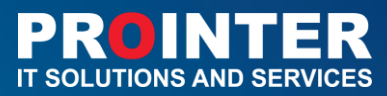

## Registracija na sistem putem email-a

Korisnici imaju mogućnost da se na informacioni sistem samostalno registruju.

Do forme za registraciju korisnika se dolazi na način da korisnik izabere opciju na početnom ekranu: Nemate nalog - Registrujte se.

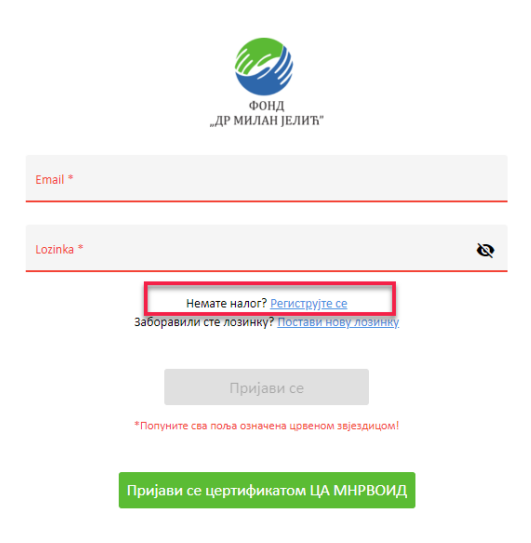

Slika 2 Registracija korisnika

Opis registracije na sistem:

- na Register prozoru prikazuje se forma za unos imena, prezimena, email-a i lozinke
- lozinka mora da sadrži najmanje 8 karaktera od kojih je minimalno jedan veliko slovo, jedan broj i jedan specijalni karakter
- nakon registarcije korisnik se usmjerava na korak Log in
- korisniku stiže email sa objavještenjem da se uspješno registrovao kao novi korisnik.

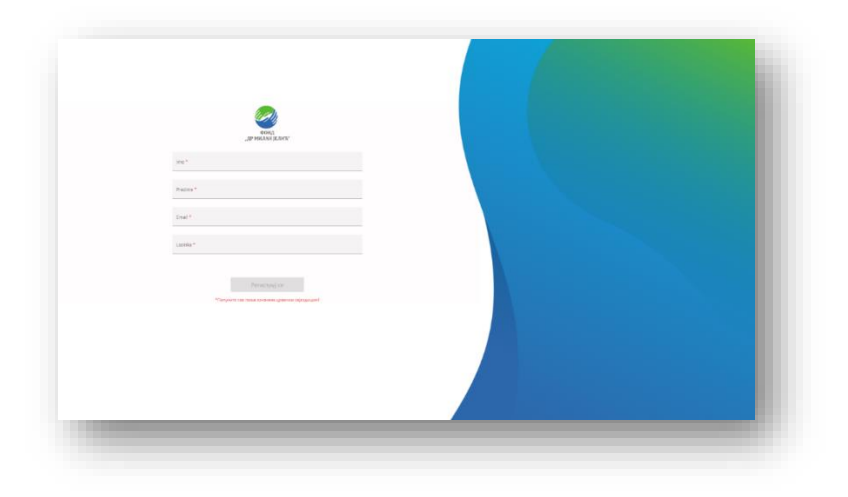

Slika 3 Postupak registracije

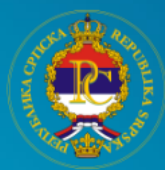

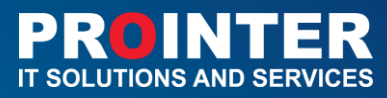

Sistem neće dozvoliti registraciju korisnika sa email adresom koja je već registrovana u sistemu. Email je jedinstveno polje i ne dozvoljava da postoji više korisnika u sistemu sa istom email adresom.

## Promjena lozinke

Korisnik koji ima kreiran nalog, a zaboravio je lozinku, ima mogućnost da kreira novu lozinku. Potrebno je da unese svoj email na koji ima otvoren nalog u polje koje se prikazuje na formi. Sistem generiše kod koji se automatski šalje na uneseni email. Nakon što je korisnik primio email sa kodom treba da:

• unese ponovo svoj email, dobijeni kod, novu lozinku i potvrdu nove lozinke.

Nakon što potvrdi unesene podatke, korisniku se prikazuje stranica koja ga obavještava da je uspješno promijenio lozinku i nudi mu mogućnost da se vrati na Log in formu.

Primjer email-a sa kodomza promjenu lozinke.

|   | Prijava Fond "Dr Milan Jelić" Index x                                                                                                    |
|---|----------------------------------------------------------------------------------------------------|
| - | Prijava za Jelicevu stipendiju<br>Prijava Fond "Dr Milan Jelić" Poštovani/a nena test, Kreiran je novi korisnički nalog na sajtu prijave za stipendiju Fonda "Dr Milan Jelić". Vi ste dodani k |
| + | Prijava za Jelicevu stipendiju «noreplay-eprijavagivladars net»<br>🔌 to me 👻                                                                                                    |
|   | Prijava Fond "Dr Milan Jelić"                                                                                                    |
|   | Vaš zahtjev za promjenu lozinke                                                                                                    |
|   | Poštovani/a nena test,                                                                                                    |
|   | Vaš kod za promjenu lozinke je:                                                                                                    |
|   | 057652                                                                                                    |
|   | Da biste promjenili lozinku ukucajte ovaj kod u formu za promjenu lozinke ili kliknite na sledeći link:<br><u>Kliknite ovdje za potvrdu!</u>                                                   |
|   | Srdačan pozdravl                                                                                                    |

#### Slika 4 Primjer email-a sa kodom za promjenu lozinke

Promjenu lozinke moguće je izvršiti popunjavanjem relevantnih polja na sljedećoj formi:

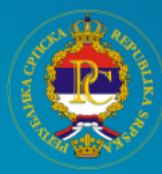

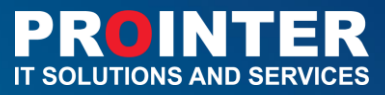

| Ta waryni firute.<br>corfi      |                                       |     |
|---------------------------------|---------------------------------------|-----|
| ПРОМИЈЕНИТЕ ВАШУ ЛОЗИНКУ        |                                       | - 1 |
| Grawn<br>Vidovicnenajogmail.com |                                       |     |
| Вернфинацијски над              | Kod koji je stigao koristiku na email | - 1 |
| Hopa Abberna                    |                                       | - 1 |
| Пановиловинеу                   |                                       | - 1 |
|                                 |                                       | - 1 |
|                                 |                                       | - 1 |
|                                 |                                       | - 1 |
|                                 |                                       | - 1 |
|                                 |                                       | _   |

Slika 5 Forma za promjenu lozinke

## Prijava na sistem

Prijava korisnika putem pristupnih parametara

Na sistemu je omogućeno da se korisnik prijavu pomoću email-a i lozinke. Opis prijave na sistem:

• na Log in prozoru prikazuje se forma za unos email-a i lozinke Korisnik treba da unese email i lozinku sa kojom se registrovao.

Prilikom prijave na sistem, radi se autentifikacija (provjera validnosti unesenih parametara). Ukoliko jedan od unesenih parametara nije tačan, sistem javlja grešku i vraća fokus na početnu Log in stranicu za ponovni unos parametara.

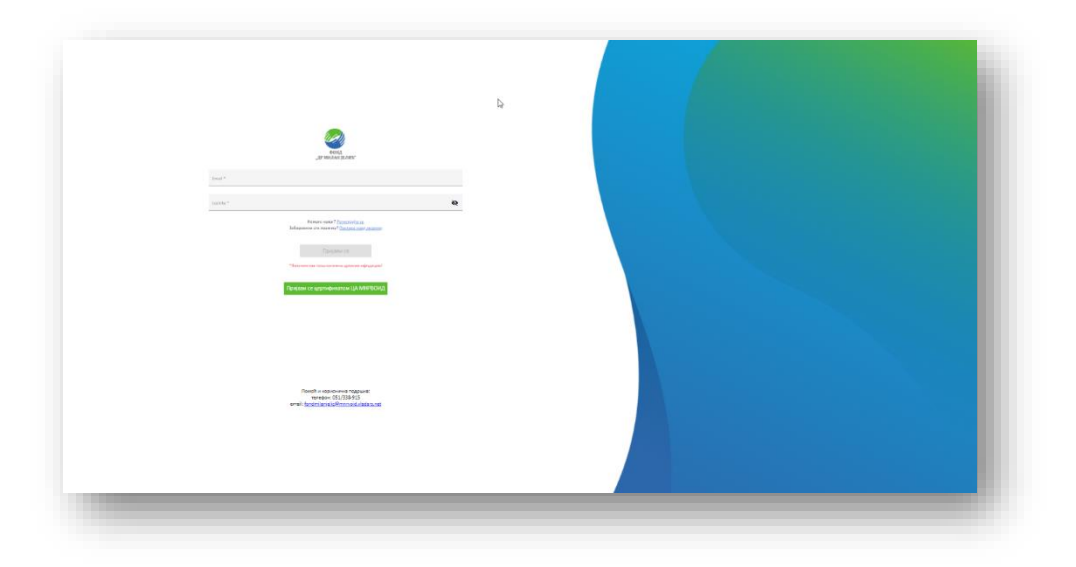

Slika 6 Proces prijave na sistem

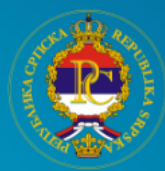

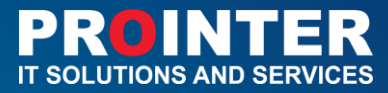

#### Prijava korisnika putem eID kartice

Pristup je moguć i putem eID kartice (kvalifikovani elektronski certifikat za elektronski potpis izdat od strane Certifikacionog tijela MNRVOID). Pristupanje sistemu putem eID kartice odvija se na način da korisnik nakon što postavi karticu u čitač klikom na dugme **Prijavi se** certifikatom CA MNRVOID dalje se preusmjerava na url: <u>https://id.vladars.net</u>.

U ovom slučaju nema registracije jer se validnost certifikata provjerava na backend strani, i ukoliko je certifikat validan korisniku se automatski otvara prvi korak u popunjavanju.

U slučaju da certifikat nije validan korisnik će o tome biti upozoren.

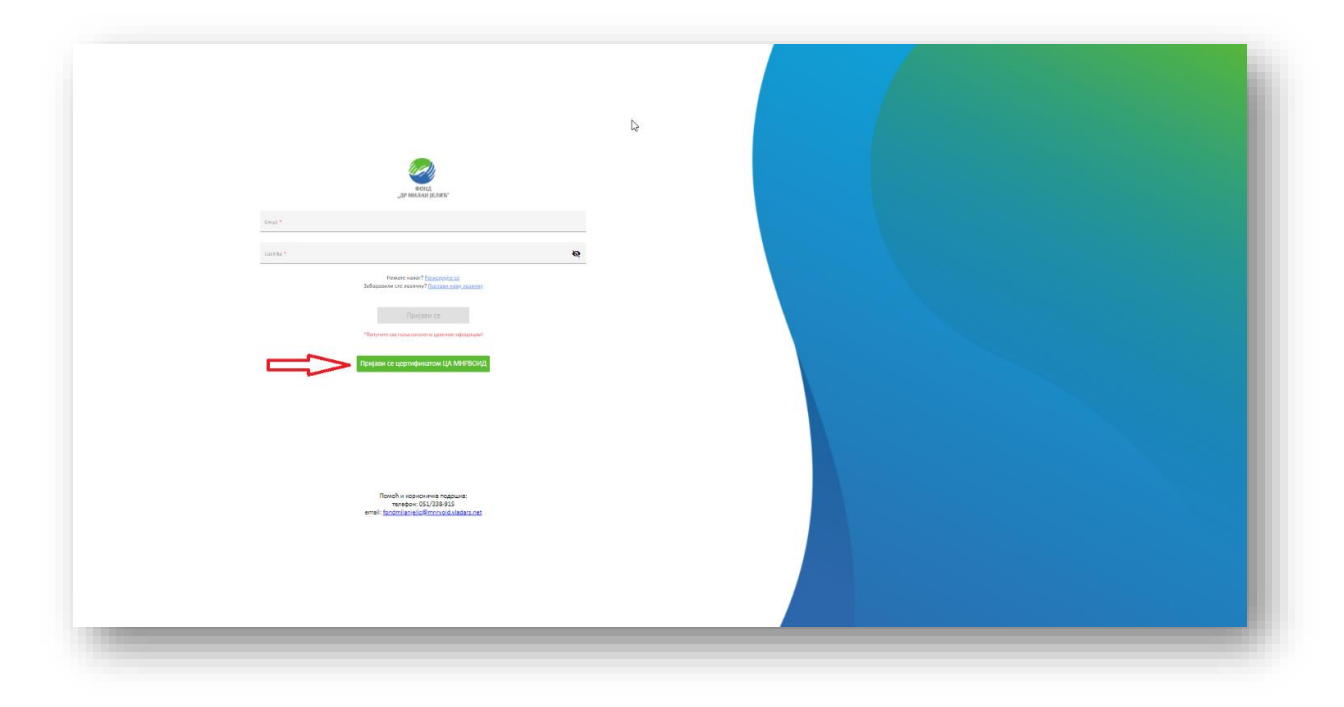

Slika 7 Prijava na sistem putem eID kartice

## Korisnici sistema - ePijava

Informacioni sistem dostupan je samo ulogovanim korisnicima.

Korisnik aplikacije u Header-u (u gornjem desnom uglu) ima mogućnost da izabere ćirilicu ili latinicu kao pismo aplikacije, kao i mogućnost da se odjavi (izloguje) sa sistema (klikom na sličicu korisnika sistema).

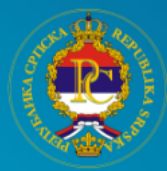

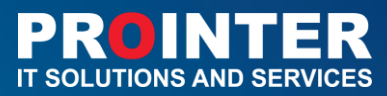

## I korak - Opšti podaci

Nakon što se korisnik uspješno uloguje (tj. prođe proces autenifikacije i autorizacije) prikazaće mu se prvi korak u kome se nalaze *Podaci o studentu*. Polja se automatski popunjavaju i korisnik nema mogućnost da ih mijenja:

- ime,
- prezime,
- email adresa.

Ukoliko se korisnik prijavio putem eID kartice pored navedenih polja koja se automatski popunjavaju, sistem automatski unosi i JMB korisnika (koji je potom zaključan i ne može se mijenjati).

|                                                          |                                     | Ime Prezime 🕥 LAT                                                                                                    |                |
|----------------------------------------------------------|-------------------------------------|----------------------------------------------------------------------------------------------------|----------------|
|                                                          | Конкурс                             | а стипенлиіу                                                                                                    |                |
|                                                          |                                     | (,,,,,,,,,,,,,,,,,,,,,,,,,,,,,,,,,,,,,                                                                                          |                |
| одаци о студенту                                         | Подаци о студију                    | Докази за испуњавање<br>услова конкурса Остварени резултати сту<br>у науци, умјетности и инова                                  | дента<br>аторс |
| Име                                                      |                                     | Презиме                                                                                                    |                |
| Име                                                      |                                     | Презиме                                                                                                    |                |
| Име оца                                                  |                                     | Име мајке                                                                                                    |                |
| Име оца                                                  |                                     | Име мајке                                                                                                    |                |
| ЈМБ                                                      |                                     | Датум рођења                                                                                                    |                |
| Іединствени матични број (1                              | 3 карактера)                        | дд. мм. ттт                                                                                                    |                |
| Датум рођења се не може с<br>ЈИБ броја<br>Општина рођења | амостално промјентити, без промјене | бита старији од 28 година, односно 32 година, за студите другот циклуса<br>студија, односно трећег циклуса студија, рисклетизно |                |
| Општина пребивалиштва                                    |                                     | Адреса пребивалиштва                                                                                                    |                |
| Држављанство: Босна и X<br>Одл () не<br>Контакт подаци   | Герцеговина - Република Српска      |                                                                                                    |                |
| Број телефона                                            |                                     | стандарты сот                                                                                                    |                |
| Гозишни орој Број                                        | -                                   | ennangeennan.com                                                                                                    |                |
| Позивни број Број                                        | а<br>телефона                       | секундарни е-маил<br>email@email.com                                                                                            |                |
| Банковни рачун<br>Број текућег рачуна                    |                                     | Назив банке у Републици Српској                                                                                                 |                |
| Број текућег рачуна(17 цифа;                             | 20)                                 | Назив банке у Републици Српској 🗸                                                                                               |                |
| 26.4.2020                                                |                                     | Одустани Сачувај                                                                                                    |                |

Slika 8 Podaci o studentu

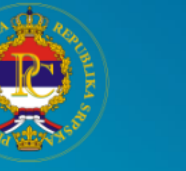

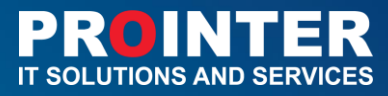

| 3          |                                                                                                    | 0                                                                                                    | 0                                    |
|------------|----------------------------------------------------------------------------------------------------|----------------------------------------------------------------------------------------------------|--------------------------------------|
| о студенту | understruk o nutrikekiki                                                                                                    | Сстацияни разульти у нерад унфености и инжаторству                                                                                                    | донали за ислучованое услова конкур- |
|            | Voe*                                                                                                    | Предноме *                                                                                                    |                                      |
| 1) 🗖       |                                                                                                    | Videvic                                                                                                    | <b>2</b> )                           |
|            | Име оца                                                                                                    | Hore majore                                                                                                    |                                      |
|            | Vive out                                                                                                    | Hore scajore                                                                                                    |                                      |
|            | JM5.*                                                                                                    | Датум рођења *                                                                                                    |                                      |
|            | Задочствани натични број (13 нарактера)                                                                                                    | Датун рођења                                                                                                    |                                      |
|            | Ο διηγια ρύξουα με τουρμαται και ποιοπη γιακτικετ ΑΝΚ δραμ. Παρχτου ζαγιμο μαξικαι στι και και τουποτείακαι πραικομοικη, δει προσρού ΑΝΕ<br>δραμβ | О на ображената (рекот нонирод за додон) степледа странот прак цактера не нение били страну на 24 падика,23 падика,26 падика,дански 27 падика<br>за спрастит на спрастия на спрастаки наје трану при страну, по давека и сот падика,респолтанов |                                      |
|            |                                                                                                    | В гадио објалитања јекот конкурса за дадјогу стигозарја студот на мако бита студија од 28 година,деново 32 година, студита дуста канејса<br>студиодалост чрата консо студирадстателена                                                          |                                      |
|            | Општина рођина 1                                                                                                    |                                                                                                    |                                      |
|            | Onumera poljana 👻                                                                                                    |                                                                                                    |                                      |
|            | Општика пребивалнита *                                                                                                    | Адреся пребивалныта *                                                                                                    | _                                    |
|            | Општина пребивалишта 👻                                                                                                    | Адреса пребнавлишта                                                                                                    |                                      |
|            | Zanestana-crass Social / Roudersawa - Penydiwa Caroca *<br>○ An ○ ME                                                                              |                                                                                                    |                                      |
|            | Контакт подаци                                                                                                    |                                                                                                    |                                      |
|            | Spoj ranedova *                                                                                                    | E-Marin*                                                                                                    |                                      |
|            | Позначни број талафона                                                                                                    | vidovicnena@gmail.com                                                                                                    |                                      |
|            | Сенундарник број телефона                                                                                                    | Своундарни в-кланл                                                                                                    |                                      |
|            | Позичания број Број талафона                                                                                                    | email@email.com                                                                                                    |                                      |
|            |                                                                                                    |                                                                                                    |                                      |

Slika 9 Polja koja su označena crvenom zvjezdicom (\*)

Korisnik mora da unese sva obavezna polja koja su označena crvenom zvjezdicom (\*) kako bi se uspješno sačuvao prvi korak *Podaci o studentu ( Slika 9 )*. Tek nakon što se sva obavezna polja popune, dugme *Sačuvaj* biće omogućeno. Kada su podaci u prvom koraku sačuvani, korisniku se prikazuje objavještenje da je uspješno popunio prvi korak i prelazi na drugi korak, gdje se nalaze *Podaci o studiju*.

Ukoliko obavezna polja nisu popunjena, ista će imati crveni okvir i sistem neće dozvoli da se forma sačuva (dugme *Sačuvaj* biće sivo).

Potrebno je navesti da osim polja koja su predviđena za ručni unos osnovnih podataka, u sistemu se nalaze padajuće liste na kojima korisnik treba da izabere jednu od ponuđenih opcija. U svakoj od padajućih lista dostupna je opcija i **Drugo** koju korisnik može da izabere. Sistem mu potom prikazuje novo dodatno polje za opciju ručnog unosa gdje može samostalno da unese vrijednost polja.

#### II korak - Podaci o studiju

Prvo polje na koraku dva je Ciklus studija. U zavisnosti koji ciklus studija je odabran, određena polja se mijenjaju. Na primjer, ako je odabran *Prvi ciklus,* polja vezana za *Prethodni ciklus* studija se neće prikazivati (1). Isto tako, polje *Visokoškolska ustanova ima mogućnost izvođenja drugog i trećeg ciklusa studija* (2) biće prikazana samo u slučaju ako je odabran Prvi ciklus studija.

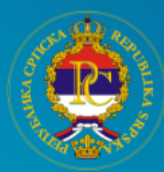

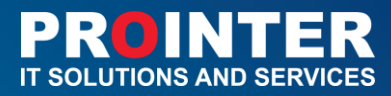

Za *Drugi ciklus* i *Treći ciklus* je obrnuto. Prikaz navedenih razlika vidimo na slikama ispod, kada je odabran *Prvi ciklus* i, kada je odabran *Drugi ciklus* (isto važi i za *Treći ciklus – slika 10 i 11*).

|                                                                                                    | Перлан о стурију  |   | Остациен и рекултана у научучунунчасти и инаватарскиу     |          | Доналя на нопръджавана услов |
|----------------------------------------------------------------------------------------------------|-------------------|---|-----------------------------------------------------------|----------|------------------------------|
| Lanoya chuanja "                                                                                                    |                   |   | Narros officer *                                          |          |                              |
| Deservance 🔍                                                                                                    |                   | • |                                                           | Ť        |                              |
| Kaneropeja *                                                                                                    |                   |   | Висостановкого установа се налази у *                     |          |                              |
| Kararopeja                                                                                                    |                   | * | Виспинанализа установа за налази у                        | v        |                              |
| Назия универзитела "                                                                                                    |                   |   |                                                           |          |                              |
|                                                                                                    |                   | ~ |                                                           |          |                              |
| Hases @oxymesa *                                                                                                    |                   |   |                                                           |          |                              |
|                                                                                                    |                   |   |                                                           |          |                              |
| Cryakjove cajop *                                                                                                    |                   |   |                                                           |          |                              |
| Cappagione onje p                                                                                                    |                   |   |                                                           |          |                              |
| Company Normal Party 1                                                                                                    |                   |   |                                                           |          |                              |
|                                                                                                    |                   |   |                                                           |          |                              |
|                                                                                                    |                   |   |                                                           |          |                              |
| Part in octpanic yoursport that a comp                                                                                                    |                   |   | Power annoceptional gramminguational -page shadof careful |          |                              |
| Taxon Weber Education World Historyik                                                                                                    | Realize over more |   |                                                           |          |                              |
| Section 1 ac 2001                                                                                                    | and the second    |   | fanden 1 en 1975                                          |          |                              |
|                                                                                                    |                   |   |                                                           |          |                              |
|                                                                                                    | nan ang sangaga   |   | nyumu nyunya yanyinya akayaming nyuna -                   |          |                              |
|                                                                                                    |                   |   |                                                           |          |                              |
|                                                                                                    | nia.              |   |                                                           | <b>1</b> |                              |
|                                                                                                    |                   |   | ⊖ tr                                                      | (2)      |                              |
| <ul> <li>Y rzywisy za remini rajswaniawa wajo za<br/>razwisiwani u Panaliman Cancola razio</li> </ul>                                                                                                    |                   |   |                                                           | J        |                              |
| de per per su proposado encontra encontra enco                                                                                                    |                   |   | ⊖ AA ⊖ HE                                                 |          |                              |
| Previous supras anges from only 100                                                                                                    |                   |   |                                                           |          |                              |
|                                                                                                    |                   |   | Стадунт покађа гладичном стругај *                        |          |                              |
| perception an 200 million on Terror Hight<br>advantations in the second second second second second<br>second and advantation of the second second second second<br>second second second second second second second second second<br>second second second second second second second second second<br>second second second second second second second second second second<br>second second second second second second second second second second second second second second second second<br>second second s |                   |   | ○ #A                                                      |          |                              |
|                                                                                                    |                   |   |                                                           |          |                              |
|                                                                                                    |                   |   | Ридован студент "                                         |          |                              |
|                                                                                                    |                   |   | ○ AA ○ HE                                                 |          |                              |
|                                                                                                    |                   |   |                                                           |          |                              |

## Slika 10 Prvi ciklus

| 0                                                                                                    | 0                                                                                                    | 0                                           |
|----------------------------------------------------------------------------------------------------|----------------------------------------------------------------------------------------------------|---------------------------------------------|
| Restant Crysters                                                                                                    | Оставляни и длярини с сисуального к конструкции                                                                                                    | Distance in static strategy instance in the |
|                                                                                                    |                                                                                                    |                                             |
| > Invite                                                                                                    | * Pageal attack                                                                                                    | *                                           |
|                                                                                                    |                                                                                                    |                                             |
|                                                                                                    | * Examplement of each of a most of                                                                                                    | *                                           |
| Post contractor "                                                                                                    |                                                                                                    |                                             |
|                                                                                                    |                                                                                                    |                                             |
| Trans Assessment 7                                                                                                    |                                                                                                    |                                             |
|                                                                                                    |                                                                                                    |                                             |
| Creative only *                                                                                                    |                                                                                                    |                                             |
|                                                                                                    |                                                                                                    |                                             |
| Locar seminarity *                                                                                                    |                                                                                                    |                                             |
|                                                                                                    |                                                                                                    |                                             |
|                                                                                                    |                                                                                                    |                                             |
| Announcement prover setting and an and a setting of the setting of the setting of | Free waveparts party party and a second state                                                                                                    |                                             |
| These mights ( Record on West & Money and Annual game restore                                                                                                    | Disruphic paint merce                                                                                                    |                                             |
| Teellini ( pa 193)                                                                                                    | (reps) ( as 300                                                                                                    |                                             |
| Виденных падних учист их падалных циниус странда <sup>1</sup>                                                                                                    | Rageme engagine e recefinaj antagementej cagement <sup>a</sup>                                                                                                    |                                             |
|                                                                                                    | <ul> <li>Report of a place is tracked as a second space of a</li> </ul>                                                                                                    | *                                           |
| Оптоврания гранції на поділко танови при находи поради стуриції У                                                                                                    |                                                                                                    |                                             |
|                                                                                                    | Странит тиба обласнака година и терогория на транацион и кадарного дочкура странар *                                                                                                    |                                             |
| The second second secon | OM OH                                                                                                    |                                             |
| <ul> <li>anninado e braslano (avad) spatia ultro es poise es<br/>desarro e presente statu en un spatia</li> </ul>                                                                                                    |                                                                                                    |                                             |
| Sales and an order of the date of                                                                                                    |                                                                                                    |                                             |
| winters instituted tests adapted VMI introduction structure<br>depuire URL, and a shaded tests instituted institute institute<br>structures 4.0 introduction of the SMI and Mark and Markan and<br>institutes and adapted test for SMI and a shaded institute and                                                                                                    |                                                                                                    |                                             |
| Textury has served when Society and server a server pairs (server)<br>agrees of eq. (A superscript resonance) agree (440).                                                                                                    | Parameter of parameter                                                                                                    |                                             |
| E - Rinatilo das suas sol distribuia                                                                                                    | 0.40                                                                                                    |                                             |
| Epinnapo uning stanja manuni 1                                                                                                    |                                                                                                    |                                             |
| Parmane and open assess                                                                                                    | Finance you and get a start of the start of the start of | (1)                                         |
|                                                                                                    |                                                                                                    |                                             |

Slika 11 Drugi i treći ciklus

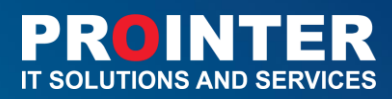

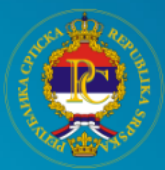

Ako je korisnik stariji u odnosu na godine života definisane Pravilnikom za svaki ciklus pojedinačno, na ekranu će se prikazati poruka sa upozornjem (slika 12). Korisniku koji ne ispunjava opšte uslove definisane *Pravilnikom o dodjeli stipendija studentima prvog ciklusa studija na univerztetima u Republici Srpskoj, Bosni i Hercegovini i visokoškolskim ustanovama u inostranstvu,* kao i *Pravilnikom o dodjeli stipendija studentima II i III ciklusa studija na univerzitetima u Republici Srpskoj, Bosni i Hercegovini i visokoškolskim ustanovama u inostranstvu* sa pratećim obrascima koji su definisani od strane Fonda 'Dr Milan Jelić' po pitanju starosti neće biti omogućeno da nastavi sa daljim koracima i popunjavanjem online prijave.

| Први циклус                                                                                                    |                                 | *                                              | Научна област                                                                   | * · |
|----------------------------------------------------------------------------------------------------|---------------------------------|------------------------------------------------|---------------------------------------------------------------------------------|-----|
| Varanouia *                                                                                                    |                                 |                                                | Burran una una su una su u                                                      |     |
| Karannyia                                                                                                    |                                 | •                                              |                                                                                 | •   |
|                                                                                                    |                                 |                                                |                                                                                 |     |
| Назие универзитета *                                                                                                    |                                 | ]                                              |                                                                                 |     |
| Назив универзитета                                                                                                    |                                 | ~                                              |                                                                                 |     |
| Назие факултета *                                                                                                    |                                 |                                                |                                                                                 |     |
| Назив факултета                                                                                                    |                                 |                                                |                                                                                 |     |
| Студијски сијер *                                                                                                    |                                 |                                                |                                                                                 |     |
| Студијски смјер                                                                                                    |                                 |                                                |                                                                                 |     |
|                                                                                                    |                                 | IN                                             | FO                                                                              |     |
| Држава универзитета *                                                                                                    | Vi ne ispunjavate uslove kon    | ikursa za dodjelu stipendije. Ova prijava neće | iti validna! Broj godina nije u skladu sa uslovima za izabrani ciklus studija.  |     |
| Држава универзитета                                                                                                    |                                 |                                                |                                                                                 |     |
|                                                                                                    |                                 |                                                | <                                                                               |     |
| Ранг иностраног универзитета - погледај лис                                                                                                    | TY                              |                                                | Иант иностраног универзитета - <u>прилекру инсту</u>                            |     |
| Times Higher Education World University Ranking                                                                                                    | g ранг-листа                    |                                                | Shanghai pakr-листа                                                             |     |
| Број(од 1 до 200)                                                                                                    |                                 |                                                | 5poj(og 1 gp 200)                                                               |     |
| Академска година уписа на садашњи циклус с                                                                                                    | тудија *                        |                                                | Година студија у текућој академској години "                                    |     |
| Академска година уписа на садашњи циклус                                                                                                    | : студија                       | •                                              | Гадниа студија у текућој академској гадини                                      | *   |
| Остварена просјечна оцјена током студија *                                                                                                    |                                 |                                                |                                                                                 |     |
| 9.58                                                                                                    |                                 |                                                | Високошколска установа има могућност извођења другог и трећег циклуса студија * |     |
|                                                                                                    |                                 |                                                | Ода Оне                                                                         |     |
|                                                                                                    | систему који се<br>се рачума по |                                                | Студент до сада није обнављао ниједну академску годину *                        |     |
| примјењује у Републици Српској просјок оцјена                                                                                                    |                                 |                                                | Ода Оне                                                                         |     |
| <ul> <li>приняти у У Републици Српској просјок оцјена<br/>формули за рочунање силикалентник оцјена.</li> <li>Табола силикалентник оцјена.</li> </ul> |                                 |                                                |                                                                                 |     |

#### Slika 12 Poruka upozorenja

Korisnik mora da unese sva obavezna polja koja su označena crvenom zvjezdicom (\*) kako bi se uspješno sačuvao drugi korak *Podaci o studiju*. Tek nakon što se sva obavezna polja popune, dugme *Sačuvaj* biće omogućeno. Kada su podaci u prvom koraku sačuvani, korisniku se prikazuje objavještenje da je uspješno popunio drugi korak i prelazi na treći korak.

Ukoliko obavezna polja nisu popunjena, ista će imati crveni okvir i sistem neće dozvoli da se forma sačuva (dugme *Sačuvaj* biće sivo).

Potrebno je naglasiti da osim polja koja su predviđena za ručni unos osnovnih podataka, kao i DA/NE polja gdje korisnik bira jednu od dvije opcije. U sistemu se nalaze i padajuće liste na kojima korisnik treba da izabere jednu od ponuđenih opcija. U svakoj od padajućih lista dostupna je opcija i **Drugo** koju korisnik može da izabere. Sistem mu potom prikazuje novo dodatno polje za opciju ručnog unosa gdje može samostalno da unese željenu vrijednost polja. Na sledećim slikama prikazani su izgledi forme sa i bez opcije *Drugo*.

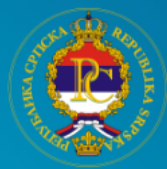

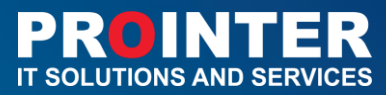

|                                                                                                    | лем                                                                                                    | оонд<br>илан јелић*                                         |                                                                |
|----------------------------------------------------------------------------------------------------|----------------------------------------------------------------------------------------------------|-------------------------------------------------------------|----------------------------------------------------------------|
|                                                                                                    | Конкурс з                                                                                                    | ва стипендију                                               |                                                                |
| 01                                                                                                    | 02                                                                                                    | 03                                                          | 04                                                             |
| Подаци о студенту                                                                                                    | Подаци о студију                                                                                                    | Докази за испуњавање<br>услова конкурса                     | Остварени резултати студент<br>у науци, умјетности и иноваторо |
| Циклус студија                                                                                                    |                                                                                                    | Научна област                                               |                                                                |
|                                                                                                    |                                                                                                    | Научна област                                               |                                                                |
| Категорија                                                                                                    |                                                                                                    | Високошколска установа се налаз                             | зиу                                                            |
| Студенти на високошкол                                                                                                    | ским установама у иностранству 🔍                                                                                                    |                                                             |                                                                |
| Назив универзитета                                                                                                    |                                                                                                    | Назив универзитета - унесите тачан                          | н назив                                                        |
| Друго                                                                                                    |                                                                                                    | Унесите назив универзитета                                  |                                                                |
| Назив факултета                                                                                                    |                                                                                                    | Назив факултета - унесите тачан н                           | назив                                                          |
| Друго                                                                                                    |                                                                                                    | Унесите назив факултета                                     |                                                                |
| Студијски смјер                                                                                                    |                                                                                                    |                                                             |                                                                |
| Студијски смјер                                                                                                    |                                                                                                    |                                                             |                                                                |
| Држава универзитета                                                                                                    |                                                                                                    | Држава универзитета - унесите та                            | ачан назив                                                     |
| Друго                                                                                                    |                                                                                                    | Унесите државу универзитета                                 |                                                                |
| Ранг иностраног универзи<br>Time Higher Education W                                                                                                    | атета <i>– погледај листу</i><br>forld University Ranking ранг-листа                                                                                                    | Ранг иностраног универзитета - логле<br>Shanghai ранг-листа | дај листу                                                      |
| Академска година уписа                                                                                                    | а на садашњи циклус студија                                                                                                    | Година студија у текућој академско                          | ј години                                                       |
|                                                                                                    |                                                                                                    |                                                             |                                                                |
| Остварена просјечна оцј                                                                                                    | ена током претходног циклуса студија                                                                                                    | Студент није обнављао годину студија на п                   | претходном и садашњем циклусу студија                          |
| 8,67                                                                                                    |                                                                                                    | 🔾 да 🧿 не                                                   |                                                                |
| <ul> <li>У случају да светем одје<br/>се примјењује у Републи<br/>по формули за речување</li> </ul>                                                                                                    | њивања изје плентичан спотему који<br>ан Српској, просјек опјена се рачуна<br>екцивалентнах опјена                                                                                                    | Академски студиј                                            |                                                                |
| Табела еквиваленти                                                                                                    | них оцјена                                                                                                    | • да 🔿 не                                                   |                                                                |
| Потребно је да је студент<br>постигао просјечку оцјен<br>9,50), нао ѝ студенти коју<br>висоношколсним установ<br>мјеста на Time Higher Edu<br>и/или Shanghal рани-лист<br>(илемунијићи и просјечис-<br>(илемунијићи и просјечис- | на претходном цинотусу академских студије<br>у најмане 9.0 (сикојнчући посојениту оцјену<br>ску претходни цинотус студија завршали на<br>закач у иностранству рантираниме до 200,<br>"zation World University Ranking ранк-листи<br>и и остоврним просјек оцјена већи од 9,00<br>оцјену 9,00). | Редован студент<br>• да не                                  |                                                                |
|                                                                                                    |                                                                                                    |                                                             |                                                                |

Slika 13 Unos osnovnih podataka o studiju

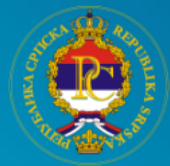

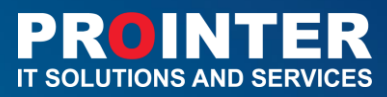

| JUL                                                                                                    | eora<br>eora                                                                                                    |
|----------------------------------------------------------------------------------------------------|----------------------------------------------------------------------------------------------------|
| Конкурс з                                                                                                    | за стипендију                                                                                                    |
| 01 02                                                                                                    | 03 04                                                                                                    |
| и о студенту Подаци о студију                                                                                                    | Докази за испуњавање<br>услова конкурса Остварени резултати студен<br>у науци, умјетности и иноватор                                                                            |
| Циклус студија                                                                                                    | Научна област                                                                                                    |
|                                                                                                    | Научна област 🗠                                                                                                    |
| Категорија                                                                                                    | Високошколска установа се налази у                                                                                                    |
| Студенти на високошколским установама у иностранству 🛛 💛                                                                                                    |                                                                                                    |
| Назив универзитета                                                                                                    |                                                                                                    |
|                                                                                                    |                                                                                                    |
| Назив факултета                                                                                                    |                                                                                                    |
|                                                                                                    |                                                                                                    |
| Студијски смјер                                                                                                    |                                                                                                    |
| Студијски смјер                                                                                                    |                                                                                                    |
| Држава универзитета                                                                                                    |                                                                                                    |
|                                                                                                    |                                                                                                    |
|                                                                                                    |                                                                                                    |
| Тіme Higher Education World University Ranking ранг-листа                                                                                                    | Ранг иностраног универзитета - <i>погледај листу</i><br>Shanghai ранг-листа                                                                                                    |
|                                                                                                    |                                                                                                    |
| Академска година уписа на садашњи циклус студија                                                                                                    | Голина стулија у текућој акалемској голини                                                                                                    |
|                                                                                                    | година студија у текутој акаделској години                                                                                                    |
|                                                                                                    |                                                                                                    |
| Эстварена просјечна оцјена током претходног циклуса студија                                                                                                    | Студент није обнављао годину студија на претходном и садашњем циклусу студија                                                                                                   |
| 8,67                                                                                                    |                                                                                                    |
|                                                                                                    | O H. O IL                                                                                                    |
| <ul> <li>У случају да систем оцјевливања шје вдентичан систему који<br/>се приојељује у Републици Сроској, просјек оцјена се рачуна<br/>по формули за рачунање екзивалентних оцјева</li> </ul>                                                                                                    | Академски студиј                                                                                                    |
| <ul> <li>У случају за светсна опјемпана вије вдентички систему који<br/>се вриојељује у Републица Срескиј, просјек објеш се рачува<br/>во формули за рачување еканалентака опјева<br/>Тобела енецеалентних оцјена</li> </ul>                                                                                                    | Академски студиј<br>• ДА НЕ                                                                                                    |
| <ul> <li>У случеју за систем оцјемилама шје изивличат опстичу воји<br/>ен приојевоју у Републицат Срескиј, реојек оцјева се рачува<br/>до формула и ругување езлакалитства: оцјема</li> <li>Табела еконалентник оцјена</li> <li>Потребно је да је странт на претидном цикотусу академасни стуција<br/>постиза просјеми оцјему најлаже 9.50 (укљунујћа просјеми оцјему<br/>10.5%).</li> </ul>                                                                                                    | Академски студиј<br>• ДА НЕ<br>Редован студент                                                                                                    |
| <ul> <li>У случеју за систем одјемивања вије влектичка систему која<br/>ок вриојскоју и Релијскица Среккиј, тројск одјева се рикука<br/>по форкула за уклузнање склакалититак одјева</li> <li>Потрећно је да је студит на преткодном циклусу закадевских студија<br/>постгав просјени одјем чајмање 9.50 (улкукуу)ће просјени одјеви<br/>(2010).</li> <li>Потрећно је да је студит на преткодном циклусу закадевских студија<br/>постгав просјени одјему чајмање 9.50 (улкуку)ће просјени одјеви<br/>(2010).</li> <li>Потрећно је да је студит на унострански до 2000.<br/>ијести за Пте Нијри Сбидски Могић Инјектри Планиа дан - части</li> </ul>                                                                                                    | Академски студиј<br>• дА НЕ<br>Редован студент<br>• дА НЕ                                                                                                    |
| <ul> <li>У случају да систом одјемивања вије влектички систику који<br/>ок пријемују у Републици Срекој, пројек одјева се ричука<br/>по форисула зричузвање екзикалитика одјева</li> <li>Потребно је да је студент на преткоднов циклуку академских студија<br/>постата пројекиу одјем избање 9.50 (укљуму)/Ми пројеми одјеми<br/>р.50, как и студент на преткоднов циклуку академских студија<br/>постата пројекиу одјем избање 9.50 (укљуму)/Ми пројеми одјеми<br/>р.50, как и студент на преткодно циклук студија зарцимин на<br/>висопошколским установака у иностранству рантраном до 200,<br/>врета на Тин Пијри Ефисиски Могј И Инизију И Калји да рит-лекти<br/>и/или Shanghaj рант-оксти и странуси пројем одјема већи од 9,00<br/>(укљуму)/Ми влодену 9,00)</li> </ul>                                                                                                    | Академски студиј<br>• дА НЕ<br>Редован студент<br>• дА НЕ                                                                                                    |
| <ul> <li>У случају да систем одјемивља вије изектички систиму који од пријемију у Републаше Срекой, тројек одјека од римурка зарамијем Силамитика одјеми и пријеми и пријем</li></ul>                                                                                                    | Академски студиј<br>• дА не<br>Редован студент<br>• дА не                                                                                                    |
| <ul> <li>У случају за систем одјемивља вије данятички систиму који од пријемоју у Републаше Срекои, тројек одјем од при од пријемоју у Републаше Срекои, тројек одјем од при од при</li></ul>                                                                                                    | Академски студиј<br>• дА не<br>Редован студент<br>• дА не<br>Назив универзитета/факултета претходног циклуса                                                                    |
| <ul> <li>Устучију да систем нијемивања мје изектички систему кије<br/>од оругију у Ренјибаши Срески, тројск одјања се рекула<br/>од оругију и ренјибаши Срески, тројск одјања се рекула<br/>рекула и причијања системитика одјења<br/>од оругију и супрати на претиднени циску у видекским студија<br/>ради на оругијита вије су причијања Ф.З.О.<br/>уколу упричијања рако претиднени циску студија зархимате од<br/>проти Shanghaj рако на систарате пројек одјења зархита се<br/>уколу упричи војскери и Орисје супра на ориса на<br/>од супрактиријања рако се и остарарски пројек одјења вићи од 300<br/>уколу упричи војскери и одијеко и<br/>уколу упричи војскери од ирисје одјења вићи од 300<br/>уколу упри и војскери од ирисјања и<br/>упрактири и измора и од одна и<br/>упрактиријања рако на остарарски пројек одјења вићи од 300<br/>уколу упри и војскери од ирисјања и<br/>упрактиријања и војскери од упрактири и<br/>упрактиријања<br/>упрактири и измора и<br/>упрактири и измора и<br/>упрактири и измора и<br/>упрактири и<br/>упрактири и измора и<br/>упрактири и<br/>упрактири и<br/>упрак</li></ul>                                                 | Академски студиј<br>• ДА НЕ<br>Редован студент<br>• ДА НЕ<br>Назив универзитета/факултета претходног циклуса<br>Назив универзитета/факултета претходног циклуса                 |
| <ul> <li>Устучију за систем нијемивања вије изектички систему кије<br/>овреднуви у рекладивана Среден, тредјек овјана се рекула<br/>во формура и римузиње езизианствак опјеми<br/>Тобела ексикалентних оцјена<br/>Потребно је да је страти на претодноти цилотку акадевским студија<br/>продока и супрати виде ор претодноти цилотку акадевским студија<br/>продока и супрати виде ор претодноти цилотку акадевским студија<br/>продока и супрати виде ор претодноти цилотку акадевским студија<br/>продока и супрати виде ор претодноти цилотку среда воршале се<br/>претодним среден и силотку и претодноти силотку среда воршале се<br/>претодним среден и силотку и претодноти силотку среда воршале<br/>претодним среден и силотку и претодноти силотку среден<br/>Претодним цилотку студија завршен<br/>Супрати среден супрати студија завршен<br/>Супрати супрати супрати супрати силотку студија завршите<br/>супрати супрати супрати супрати силотку студија завршите<br/>супрати супрати супрати супрати силотку супрати<br/>супрати супрати супрати супрати супрати силотку<br/>супрати супрати супрати супрати<br/>супрати супрати супрати<br/>супрати супрати супрати<br/>супрати супрати<br/>супрати супрати<br/>супрати супрати<br/>супрати супрати<br/>супрати супрати<br/>супрати супрати<br/>супрати<br/>супрати супрати<br/>супрати<br/>супра</li></ul> | Академски студиј<br>Академски студиј<br>АА НЕ<br>Редован студент<br>АА НЕ<br>Назив универзитета/факултета претходног циклуса<br>Назив универзитета/факултета претходног циклуса |

Slika 14 Unos osnovnih podataka o studiju, bez opcije Drugo

#### III korak - Ostvareni rezultati studenata u nauci, umjetnosti i inovatorstvu

Nakon popunjavanja obaveznih polja na drugom koraku i klika na dugme *Sačuva*j, korisnik prelazi na korak tri, pod nazivom *Ostvareni rezultati u nauci, umjetnosti i inovatorstvu*. Na navedenom koraku korisnik popunjava neku od grupa obrazaca, u skladu sa svojim potrebama. Korak tri se sastoji od devet grupa obrazaca.

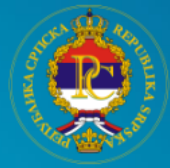

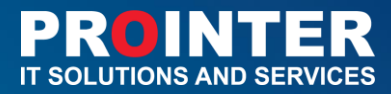

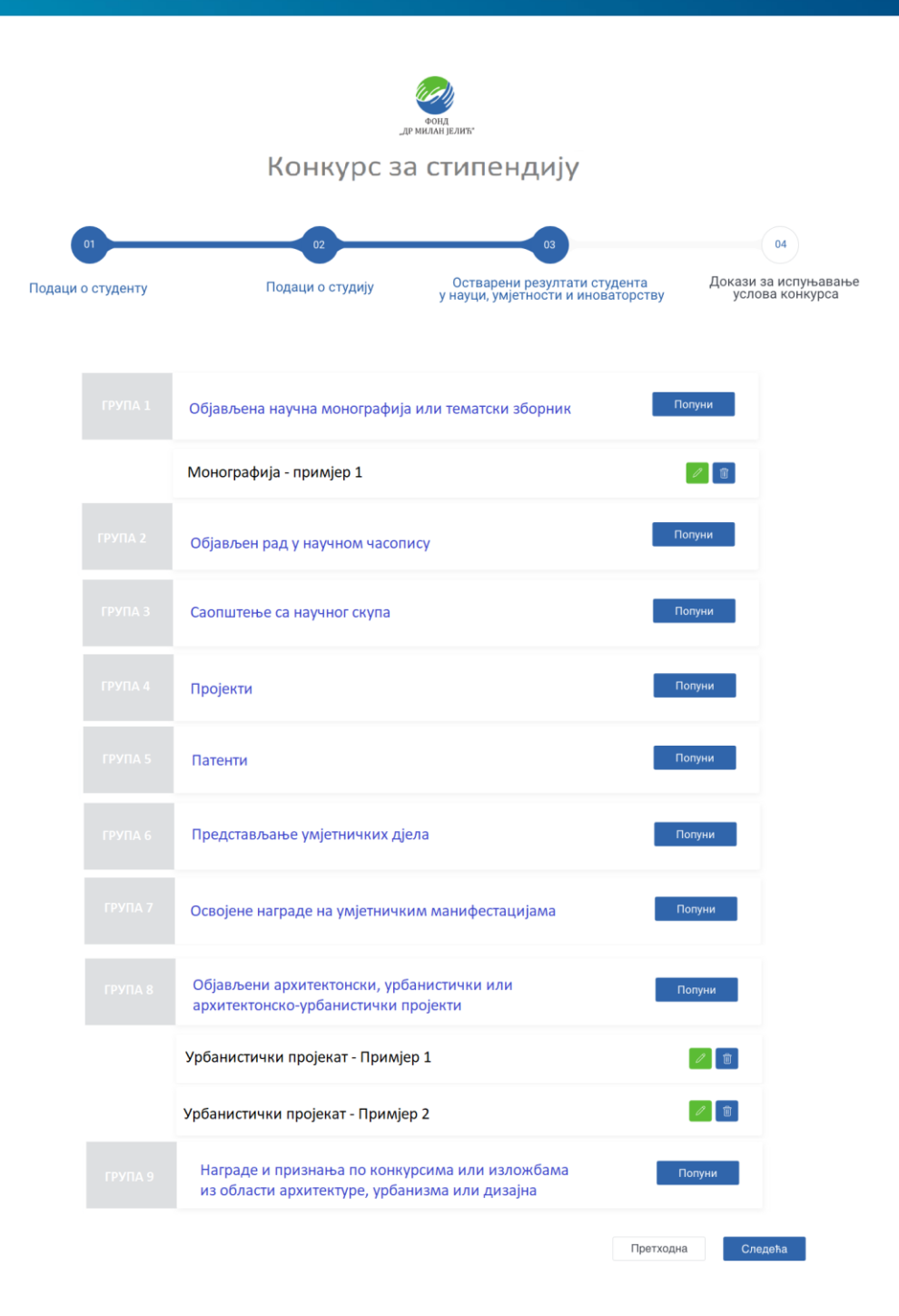

Slika 15 Mogućnost popunjavanja grupe obrazaca

Grupe koje su definisane Pravilnikom o dodjeli stipendija studentima prvog/drugog/trećeg ciklusa studija na univerztetima u Republici Srpskoj, Bosni i Hercegovini i visokoškolskim ustanovama u inostranstvu su:

- Grupa 1. Objavljena naučna monografija ili tematski zbornik,
- Grupa 2. Objavljen rad u naučnom časopisu,

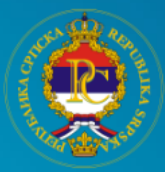

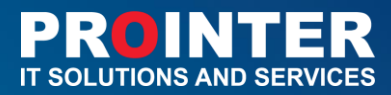

- Grupa 3. Saopštenje sa naučnog skupa,
- Grupa 4. Projekti,
- Grupa 5. Patenti,
- Grupa 6. Predstavljanje umjetničkih djela,
- Grupa 7. Osvojene nagrade na umjetničkim manifestacijama,
- Grupa 8. Objavljeni arhitektonski, urbanistički ili arhitektonsko-urbanistički projekti
- Grupa 9. Nagrade i priznanja po konkursima ili izložbama iz oblasti arhitekture, urbanizma i dizajna.

Korisnik ima mogućnost da doda više istih obrazaca, da doda više različitih obrazaca ili da ne popuni obrazce ukoliko nema *Ostvarenih rezultata u nauci,umjetnosti i inovatorstvu*. U tom slučaju korisnik treba da pređe na sledeći korak klikom na dugme *Sačuvaj*.

Svaka od grupa obrazaca ima svoju formu za popunjavanje. U formi je omogućeno da se prilože potrebni PDF dokumenti ( tj. potrebni dokazi, jedan ili više dokumenata za svaki od navedenih obrazaca ).

| Kourte Dulas *                                                                                                    |                                                                   |             |                                           |                       |
|----------------------------------------------------------------------------------------------------|-------------------------------------------------------------------|-------------|-------------------------------------------|-----------------------|
| критеријум -<br>1.2 Објављаца и пецеизипаца цакица млинипафија мађицаллициг зи                                                                                                    | avaia                                                             |             |                                           |                       |
|                                                                                                    | Anna alian *                                                      |             |                                           |                       |
| wilered ordene.                                                                                                    | подина објаве<br>Нису старије од 3 године од дина објаве Конкурса |             | Habitos nono pagaje kini rekaroko sobjiki | 4                     |
| фебруер                                                                                                    | ÷ 2019                                                            |             | Naslov monografije                        |                       |
| Ja caw *                                                                                                    |                                                                   |             | Укупан број аутора *                      | Број осталих аутора * |
| Aytop                                                                                                    |                                                                   | *           | 1                                         | 0                     |
| Име и презиме аутора/преог аутора *                                                                                                    |                                                                   |             | Имена и презничена осталих аутора         |                       |
| Nena Vidovic                                                                                                    |                                                                   |             | 1.Име Преог Аутора Презиме Преог Аутор    | • •                   |
| Садрияј                                                                                                    | Одибари дитотику 33<br>Одибари дитотику                           | ample.pdf X | пдф документ                              |                       |
|                                                                                                    |                                                                   |             |                                           |                       |
| подаци да је монографија/рад рецензиран                                                                                                    | OppelSepte partnery                                               |             |                                           |                       |
| подаци да је монографија/рад рецензиран                                                                                                    |                                                                   |             |                                           |                       |
| подаци да је монотрафија рад радинанори<br>Подраџи о надавањима                                                                                                    | Opplinger Arrows                                                  |             |                                           |                       |
| падыц- д за констранция радонация<br>Падац- с ладаванная<br>Падан- с ладаванная библиотрафсиих падацина (SSN, СР и друг                                                                                               | Cardinan arman<br>Cardinan arman                                  |             |                                           |                       |
| Падани да уконстранција (р. да динистран<br>Падани и падаватите<br>Падани и падаватите<br>Падани и дароровники бибикирафских паданите (184), СР и друге<br>Обраље уздражится Абрики)                                  |                                                                   |             |                                           |                       |
| Падани да уконстранција (р. да дановоран<br>Падани и надавачник<br>Падани и надавачник<br>Падани и даројевачник бибиотрафских паданик (184), СР и други<br>Обраље даројевачни бибиотрафских паданик (184), СР и други | Surface Annual<br>Sufface Annual<br>Sufface Annual                |             |                                           |                       |

Slika 16 Primjer forme za Grupu obrazca

Nakon što korisnik sačuva obrazac njegov prikaz biće na koraku tri, u listi obrazaca grupe kojoj pripada. Korisnik kreirani/sačuvani obrazac može:

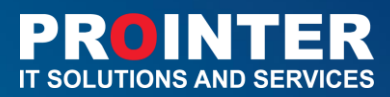

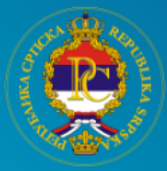

- (1) izmijeniti, i/ili
- (2) obrisati.

Navedene funkcije su dostupne pored naziva popunjenog obrasca koji je kreiran.

Klikom na opciju **Izmjeni**, korisniku se na ekranu prikazuje obrazac koji je kreirao i popunio sa mogućnostima izmjene bilo kog polja ili priloženog dokaza/dokumenta.

Klikom na opciju **Obriši**, korisniku se na ekranu prikazuje prozor za potvrdu brisanja, nakon čega se kreirani obrazac briše i nema ga više u sistemu.

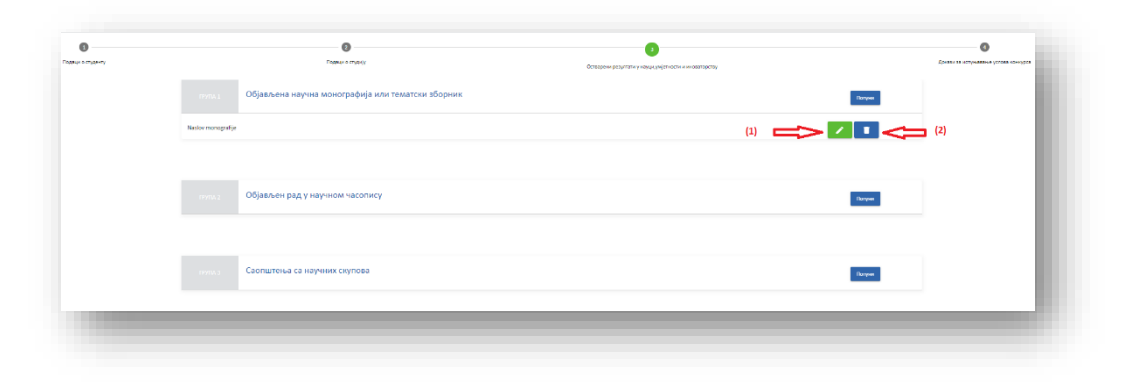

Slika 17 Brisanje obrasca

## IV korak - Dokazi za ispinjavanje uslova konkursa

Na četvrtom, poslednjem koraku, nalaze se saglasnosti koje korisnik treba da prihvati da bi dugme **Preuzmi obrazac** (1) bilo omogućeno. U zavisnosti od popunjenih polja u drugom koraku korisnik sistema treba da prihvati jednu ili dvije saglasanosti.

• Prva saglasnost je obavezna za sve korisnike sistema: Dajem saglasnost za pribavljanje *Uvjerenja o državljanstvu* na osnovu mojih ličnih podataka.

Saglasan/a sam kao nosilac ličnih podataka da Ministarstvo za naučnotehnološki razvoj, visoko obrazovanje i informaciono društvo, radi ostvarivanja prava na stipendiju Fonda "Dr Milan Jelić" može pribaviti *Uvjerenje o državljanstvu na* osnovu mojih ličnih podataka o kojima se vodi službena evidencija, a koji su neophodni u postupku odlučivanja.

 Druga saglasnost je obavezna za korisnike koji studiraju ili su studirali na nekoj od visokoškolskih ustanova u Republici Srpskoj: Dajem saglasnost za pribavljanje potvrda sa univerziteta u Republici Srpskoj na osnovu mojih ličnih podataka.

Saglasan/a sam da Ministarstvo za naučnotehnološki razvoj, visoko obrazovanje i informaciono društvo radi ostvarivanja prava na stipendiju Fonda "Dr Milan Jelić" može pribaviti dokaze o ispunjenosti uslova iz člana 10. stava 2. tačka 2), 3), 4) i 5) na osnovu mojih ličnih podataka o kojima se vodi službena evidencija, a koji su neophodni u postupku odlučivanja (Saglasno odredbi člana 5. stav 1) Zakona o zaštiti ličnih podataka ("Službeni

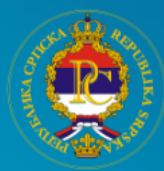

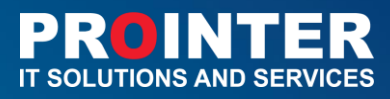

glasnik BiH"; br. 49/2006, 76/2011 i 89/2011), kontrolor može da obrađuje lične podatke uz saglasnost nosioca podataka (slika 18):

|                  |                                                                                                    | фонд<br>др милан јелит."                                                                                                    |                                      |
|------------------|----------------------------------------------------------------------------------------------------|----------------------------------------------------------------------------------------------------|--------------------------------------|
|                  |                                                                                                    | Конкурс за стипендију                                                                                                    |                                      |
| Одаци о студенту | <b>О</b> одаци о студију                                                                                               | Остварени резултати у науци,унјетности и иноваторству                                                                                                    | Докази за испуньавање услова конкур; |
|                  | <mark>с Д</mark> ајем саласност за прибављане увјерења о д<br>Више информација прочитајте <b>ов<u>с</u>је</b>          | држављанству на основу мојих личних података                                                                                                    |                                      |
|                  | Докази са факултета<br>Потврда надлежне високошнолске установе на кс<br>напоменом да кије обнављао ниједиу студијску г | ојој је студент завршио претходни циклус знадемских студија о висини остварене просјечне оцјене с<br>годину на претходном циклусу                                                                                                    |                                      |
|                  | Потерда надлежне високошколске установе на кс<br>просјечне оцјене с напоменом да није обнављао                         | Озабери доточку<br>ојој је студент тренутног циклуса студија завршио студије претодног циклуса о висини оставрене<br>ниједну студијсу годину на претодном циклусу академских студија<br>Созбири си топону                                                                      |                                      |
|                  | Преузмите образац                                                                                                    | Napomena: Molim Vas da preuzeti obrazac digitalno potpišete<br>(npr. U prf Adobe reader-u) sa digitalnim sertifikatom izdatim<br>od strane Ovlaštenog CA tjela koje je u nadležnosti Ministarstva za<br>naučnotehnološki razvoj, visoko obrazovanje i informaciono društvo RS. |                                      |
|                  | Nakon što sačuvate potpisani dokumet molimo Vas                                                                        | da isti zakačite na aplikaciju (u predvideno polje ispod)<br>Osućepri pototikoj                                                                                                    |                                      |
|                  | 21/9/2020                                                                                                    | Познањи пријеку                                                                                                    |                                      |

#### Slika 18 Dokazi za ispunjavanje uslova Konkursa

Detalje o saglasnosti korisnik može da pročita tako što u sistemu klikne na opciju Više informacija, pročitajte **Ovdje.** 

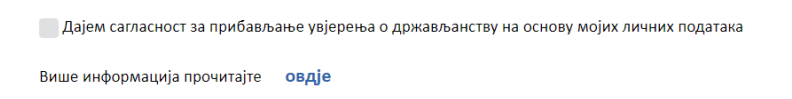

## Slika 19 Primjer saglasnosti

Kao rezultat prikazuje se:

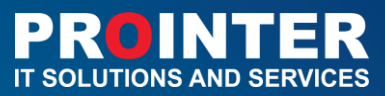

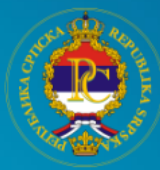

| Текст за више информ  | мација                                                                                      |
|-----------------------|---------------------------------------------------------------------------------------------|
| Упознат/а сам са одр  | едбом члана 124. став 3. Закона о општем управном поступку ("Службени гласник РС", бр.      |
| 50/2010 и 66/2018), к | ојом је прописано да ће службено лице прибавити по службеној дужности податке о             |
| чињеницама о којим    | а се води службена евиденција, и тим поводом дајем следећу сагласност:                      |
| Сагласан/а сам да Ми  | инистарство за научнотехнолошки развој, високо образовање и информационо друштво ради       |
| остваривања права н   | а стипендију Фонда "Др Милан Јелић" може прибавити увјерење о држављанству на основу        |
| мојих личних податан  | ка о којима се води службена евиденција, а који су неопходни у поступку одлучивања (Сагласн |
| одредби члана 5. ста  | в 1) Закона о заштити личних података ("Службени гласник БиХ"; бр. 49/2006, 76/2011 и       |
| 89/2011), контролор   | може да обрађује личне податке уз сагласност носиоца података).                             |

#### Slika 20 Rezultat

Za korisnike sistema koji studiraju na visokoškolskim ustanovama van Republike Srpske ili trebaju da dostave potrebne dokaze sa studija, na četvrtom koraku se prikazuju i polja za upload dokumenata (potrebnih dokaza). Ukoliko se nisu prikazala dodatna polja student ne treba da dostavlja dodatne dokaze, već će oni biti omogućeni službenim putem.

Primjer izgleda ekrana kada korisnik osim prihvatanja saglasnosti treba da uploaduje i dokaze sa fakulteta.

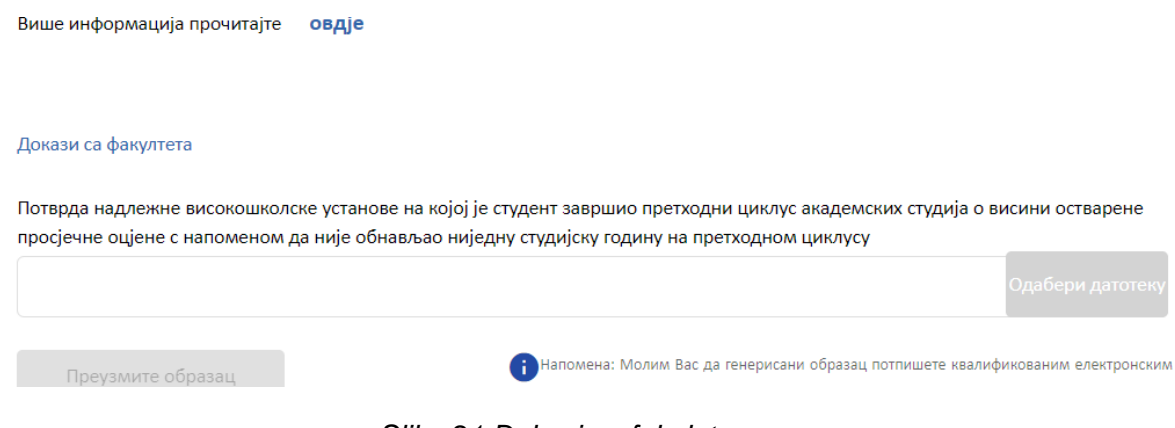

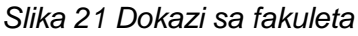

Nakon što korisnik ispuni sve uslove, na formi je dostupno dugme *Preuzmi obrazac*. Ovo je obavezan korak za sve korisnike sistema koji žele da se uspješno prijave na konkurs. Klikom na navedeno dugme na sistemu se automatski generiše PDF obrazac koji se preuzima na lokalni računar.

Isti dokument je potrebno elektronski potpisati.

|                                     | okaoshi Kurooli                                                                                                    |
|-------------------------------------|----------------------------------------------------------------------------------------------------|
| Преузмите образац                   | Напомена: Молим Вас да генерисани образац потпишете квалификованим електронским<br>цертификатом за електронски потпис издатим од стране Цертификационог тијела<br>МНРВОИД. Након што сачувате потписан документ, молимо Вас да га приложите у<br>одговарајуће поље испод. |
| Потписани образац (поставите овдје) |                                                                                                    |

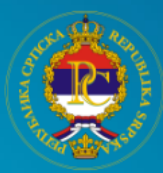

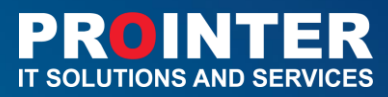

Digitalno potpisivanje PDF prijave predviđeno je da se radi **Adobe reader**-om. Osnovni preduslov da bi moglo da se vrši potpisivanje jeste da budući korisnik ima instaliranu noviju verziju Adobe reader aplikacije na svom računaru (https://www.adobe.com/). Podešavanje Adobe aplikacije za kvalifikovano elektronsko potpisivanje PDF dokumenta biće definisano od strane MNRVOID certifikacionog tijela. Na računaru korisnika treba da bude podešen tačan datum, vrijeme i vremenska zona (GMT+01:00). Student koji vrši potpisivanje mora da poseduje čitač kartice, lični kvalifikovani elektronski certifikata treba da dobije od certifikacionog tijela.

|                                             | ПОДАЦИ О СТУДЕНТУ                        | САГЛАСНОСТ ЗА ОБРАДУ ЛИЧНИХ ПОДАТАКА САМО ЗА ПЕРИОД ДО ОКОНЧАЊА                                                                                                    |
|---------------------------------------------|------------------------------------------|----------------------------------------------------------------------------------------------------|
| Maac                                        |                                          |                                                                                                    |
| Презиме                                     |                                          | noor man do the state of the state of the st |
| Име оца                                     |                                          | Упознат/а сам са одлеобом удана 124, став 3. Закона о одитем управном ростилку ( Службе                                                                                                    |
| Име мајке                                   |                                          | гласник РС", бр. 50/2010 и 66/2018), којом је прописано да ће службено лице прибавити                                                                                                    |
| IME                                         |                                          | службеној дужности податке о чињеницама о којима се води службена евиденција, и т                                                                                                    |
| Датум рођења                                |                                          | nosogow dajew czedeby carzachoct:                                                                                                    |
| Општина рођења                              |                                          |                                                                                                    |
| држављанство<br>Општина пребивалишта        |                                          | <ul> <li>Дајем сагласност за прибављање увјерења о држављанству на основу мојих лични</li> </ul>                                                                                                    |
| Адреса пребивалишта                         |                                          | nogataka:                                                                                                    |
|                                             | КОНТАКТ ПОДАЦИ                           | Сагазски/а сам нао насилам аненик подателя за Министраство за извенотачно волни раз                                                                                                    |
| Број телефона                               |                                          | сагласануа сам као носклад личних подагака да министарство за научнотехнолошки раз<br>високо образовање и информационо друштво ради остваривања права на стипендију Фонда "                                                                                                    |
| Секундарни број телефона                    |                                          | Милан Јелић" може прибавити увјерење о држављанству на основу мојих личних податак                                                                                                    |
| Емаил адреса                                |                                          | којима се води службена евиденција, а који су неопходни у поступку одлучивања                                                                                                    |
| Секундарна емаил адреса                     | l                                        |                                                                                                    |
| Ecol tember manua                           | БАЛКОВНИ РАЧУН                           | <ul> <li>Дајем сагласност за прибављање потврда са универзитета у Републици Српској на осн</li> </ul>                                                                                                    |
| назив банке у Републици Сорскої             |                                          | мојих личних података.                                                                                                    |
| Thank ounce y renjoringi carenoj            | КАТЕГОРИЈА СТИПЕНЛИЈЕ                    | Сагранација сам за Министарство за изициотехновошки развој високо облазовање                                                                                                    |
| Циклус студија                              |                                          | салассату сыя да илиятся рази остаривана права на стиленских фонда "Ло Милан Гели".                                                                                                    |
| Категорија                                  |                                          | прибавити доказе о испунености услова из члана 10. става 2. тачка 2), 3), 4) и 5) на основу мо                                                                                                    |
| Високошколска установа се                   |                                          | личних података о којима се води службена евиденција, а који су неопходни у постуг                                                                                                    |
| налази у                                    |                                          | одлучивања (Сагласно одредби члана 5. став 1) Закона о заштити личних података ("Службе                                                                                                    |
| Научна област                               | 0.0.0.0.0.0.0.0.0.0.0.0.0.0.0.0.0.0.0.0. | гласник БиХ"; бр. 49/2006, 76/2011 и 89/2011), контролор може да обрађује личне податке                                                                                                    |
| Hasun ununersurers                          | подаци о студију                         | сагласност носиоца података):                                                                                                    |
| Назив факултета                             |                                          |                                                                                                    |
| Студијски смјер                             |                                          | <ul> <li>Потврда о статусу редовног студента I циклуса академских студија, с напоменом ,</li> </ul>                                                                                                    |
| Држава универзитета                         |                                          | није обнављао ниједну студијску годину на Гциклусу знадемских студија,                                                                                                    |
| Академска година уписа на                   |                                          | <ul> <li>Препис оцена свих положених испита са оствареном просречном објањи стилијски<br/>приниса, акториских стилијски и напозначки о предвидени такани</li> </ul>                                                                                                    |
| садашњи циклус студија                      |                                          | програма,                                                                                                    |
| остварена просјечна оцјена<br>током стивнја |                                          | <ul> <li>Потврду да је студент положио све испите из претходне године студија (само -</li> </ul>                                                                                                    |
| Година студија у академској                 |                                          | студенте који испуњавају овај услов).                                                                                                    |
| 2019/2020. години                           |                                          |                                                                                                    |
| Високошколска установа има                  |                                          | Патак ганелисан а обласна:                                                                                                    |
| могућност извођења другог и                 |                                          | датум генерисања обрасца:                                                                                                    |
| трећег циклуса студија                      |                                          |                                                                                                    |
| Студент похађа академски студиј             |                                          | Електронски потл                                                                                                    |
| Студент до сада није обнављао               |                                          | Service partners from the service of the service of |
| ниједну академску годину                    |                                          |                                                                                                    |
| PAJ                                         | НГ ИНОСТРАНОГ УНИВЕРЗИТЕТА               |                                                                                                    |
| Times Higher Education World                |                                          |                                                                                                    |
| University Kanking pair-листа               |                                          |                                                                                                    |
|                                             | 1                                        |                                                                                                    |

Slika 23 Primjeri obrasca koji se generišu iz sistema

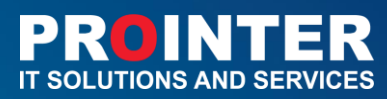

| 0004                                     |                       | CATRACHOST TA OFRA BY RUNNIN DOBATAYA CANO TA DEDIGO BO OKOMUNIHA                                                                                                    |
|------------------------------------------|-----------------------|----------------------------------------------------------------------------------------------------|
| Пода                                     | ци о студенту         | сагласност за обраду личних података само за период до окончања                                                                                                    |
| Press Ma                                 |                       | поступка доделе стипендије                                                                                                    |
| Mag out                                  |                       |                                                                                                    |
| Име мајке                                |                       | Упознат/а сам са одредбом члана 124. став 3. Закона о општем управном поступку (*Службени                                                                                                    |
| JM5                                      |                       | гласник PC*, бр. 50/2010 и 66/2018), којом је прописано да ће службено лице прибавити по                                                                                                    |
| Датум рођења                             |                       | службеној дужности податке о чињеницама о којима се води службена евиденција, и тим                                                                                                    |
| Општина рођења                           |                       | поводом дајем следеће сагласности:                                                                                                    |
| Држављанство                             |                       |                                                                                                    |
| Општина пребивалишта                     |                       | <ul> <li>дајем сагласност за приоављање увјерења о држављанству на основу мојих личних<br/>полатака;</li> </ul>                                                                                                    |
| Адреса пребивалишта                      |                       | magan una.                                                                                                    |
| KOH                                      | такт подаци           | Сагласан/а сам да Министарство за научнотехнолошки развој, високо образовање и                                                                                                    |
| ьрој телефона                            |                       | информационо друштво ради остваривања права на стипендију Фонда "Др Милан Јелић" може                                                                                                    |
| Секундарни орој телефона                 |                       | прибавити увјерење о држављанству на основу мојих личних података о којима се води                                                                                                    |
| смаяладреса                              |                       | службена евиденција, а који су неопходни у поступку одлучивања (Сагласно одредби члана 5.                                                                                                    |
| секундарна еманл адреса                  | KORHIA RAUVH          | став 1} Закона о заштити личних података ("Службени гласник БиХ"; бр. 49/2006, 76/2011 и                                                                                                    |
| Број текућег рачуна                      |                       | 89/2011), контролор може да обрађује личне податке уз сагласност носиоца података).                                                                                                    |
| Назив банке у Републици Сопскої          |                       |                                                                                                    |
| KATEFOR                                  | РИЈА СТИПЕНДИЈЕ       | <ul> <li>дајем сагласност за прибављање потврда са универзитета у Републици Српској на основ<br/>на основ</li> </ul>                                                                                                    |
| Циклус студија                           |                       | мари личних подагака.                                                                                                    |
| Категорија                               |                       | Сагласан/а сам да Министарство за научнотехнолошки развој, високо образовање и                                                                                                    |
| Високошколска установа се налази у       |                       | информационо друштво ради остваривања права на стипендију Фонда "Др Милан Јелић" може                                                                                                    |
| Научна област                            |                       | прибавити доказе о испуњености услова из члана 10. става 2. тачка 2], 3], 4) и 5] на основу мојих                                                                                                    |
| пода                                     | ци о студију          | личних података о којима се води службена евиденција, а који су неопходни у поступку                                                                                                    |
| Назив универзитета                       |                       | одлучивања (Сагласно одредби члана 5. став 1) Закона о заштити личних података ("Службени                                                                                                    |
| Назив факултета                          |                       | гласник БиХ*; бр. 49/2006, 76/2011 и 89/2011), контролор може да обрађује личне податке уз                                                                                                    |
| Студијски смјер                          |                       | сагласност носиоца података):                                                                                                    |
| држава универзитета                      |                       |                                                                                                    |
| инадемска година уписа на садашни        |                       | <ul> <li>потврда о статусу редовног студента II циклуса, односно III циклуса, академскихо<br/>от студента и статусу редовног студента и циклуса, односно III циклуса, академскихо<br/>от студента и статусу редовног студента и студента и статуска и статуска и статуска и статуска и статуска и статуска<br/>от статуска и статуска и статуска и статуска и статуска и статуска и статуска и статуска и статуска и статуска<br/>от статуска и статуска и статуска и статуска и статуска и статуска и статуска и статуска и статуска и статуска<br/>от статуска и статуска и статуска и статуска и статуска и статуска и статуска и статуска и статуска и статуска<br/>от статуска и статуска и статуска<br/>и статуска и статуска и стату<br/></li> </ul> |
| Остварена просіечна оціена током студија |                       | студија, с напоменом да није обнављао ниједну студијску годину на 11 циклусу<br>студија, с полосњи 111 циклусу зарамизиу студијску годину на 11 циклусу                                                                                                    |
| Година студија у академској 2019/2020.   |                       | <ul> <li>nortsona kanneskie skrokowanicky vrzakale kaloji je crvnest zasowalo portkonski</li> </ul>                                                                                                    |
| години                                   |                       | циклус академских студија о висини остварене пројечне оцјене с напоменом да                                                                                                    |
| Студент похађа академски студиј          |                       | није обнављао ниједну студијску годину на претходном циклусу академских студија.                                                                                                    |
| Редован студент                          |                       |                                                                                                    |
| Студент није обнављао годину студија на  |                       |                                                                                                    |
| претходном и садашњем циклусу студија    | DALICE VIMBED MITETA  | Датум генерисања обрасца:                                                                                                    |
| Times Higher Education World University  | PARKAL PRINCEPARTIETA |                                                                                                    |
| Ranking paer-nera                        |                       |                                                                                                    |
| Shanghai ранг-листа                      |                       | Електронски потпис:                                                                                                    |
| ПРЕТХОДН                                 | И ЦИКЛУС СТУДИЈА      |                                                                                                    |
| Претходни циклус студија завршен         |                       |                                                                                                    |
| Назив универзитета/факлтета претходног   |                       |                                                                                                    |
| циклуса                                  |                       |                                                                                                    |

Slika 24 Primjeri obrasca koji se generišu iz sistema

Nakon što korisnik po definisanoj proceduri potpiše dokument, potrebno je da isti sačuva i potom taj potpisani dokument postavi na sistem (upload u polje *Potpisani obrazac* – slika 25).

|                                     | одговарајуће поље испод. |                  |
|-------------------------------------|--------------------------|------------------|
| Потписани образац (поставите овдје) |                          |                  |
|                                     |                          | Одабери датотеку |
|                                     |                          |                  |
|                                     |                          |                  |
| 26/10/2020                          |                          | Пошаљи пријаву   |

Slika 25 Upload potpisanog obrasca

Nakon uspješnog potpisivanja PDF prijave, digitalno potpisana prijava za konkurs za stipendiju se upload-uje i čuva se na aplikativnom serveru (vladars.net) gdje postoji folder u kome se čuvaju podaci i uploadovana dokumentacija svih korisnika.

Dugme **Pošalji prijavu** (2) će biti omogućeno nakon što korisnik učita izgenerisani PDF obrazac (slika 26).

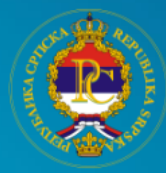

| 1отписани образац (поставите овдје) | ogroopojne nobe nenogi |
|-------------------------------------|------------------------|
|                                     |                        |
| II i III ciklus Jelić .docx         | ×                      |
|                                     |                        |

Slika 26 Slanje prijave na konkurs

Kada korisnik uspješno završi popunjavanje sva četiri koraka i pošalje prijavu (klik na dugme *Pošalji prijavu*), biće mu prikazana poruka o uspješnom popunjavanju prijave. Zatim će biti vraćen na početnu stranu aplikacije. Pored toga korisniku na email adresu stiže i notifikacija o uspješno završenoj prijavi (slika 27).

## INFO

Čestitamo! Uspještno ste popunili prijavu!

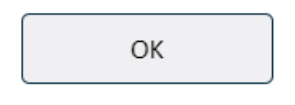

Slika 27 Poruka o uspješno obavljenoj prijavi

Ukoliko korisnik ne dobije email u inbox, potrebno je da provjeri i spam ili nepoženju poštu. Primjer email-a koji korisnik prima nakon uspješno završene prijave:

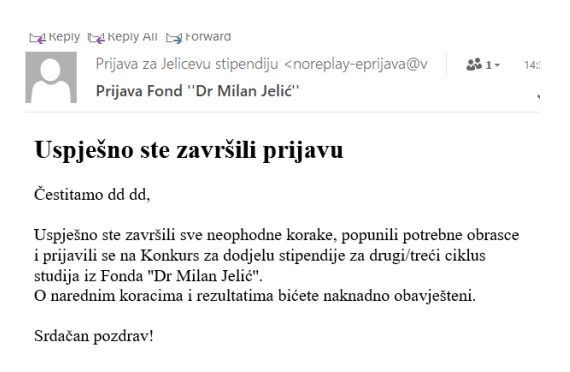

Slika 28 Email potvrda o uspješno završenoj prijavi

Korisnik se i nakon slanja prijave može ponovo ulogovati sa svojim kredencijalima i vršiti izmjenu podataka, sve dok traje konkurs za prijavu.